附件

## 操作指南

(办理预约业务)

一、关注微信公众号,点击"其他"→"绑定解绑",

完善个人信息,绑定手机号(已完成绑定的,可跳到下一步)。

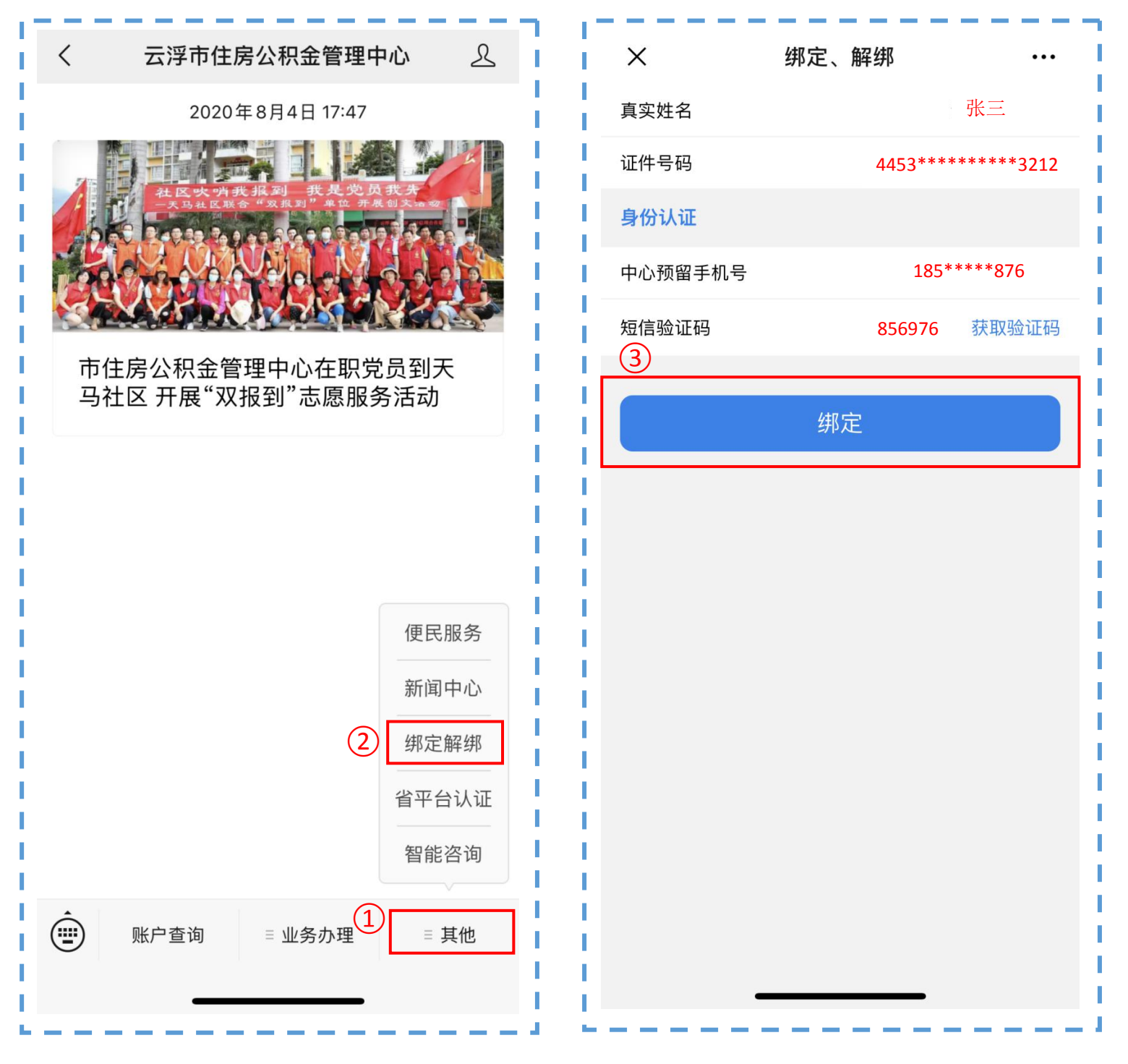

二、进入"云浮市住房公积金管理中心"微信公众号后, 点击页面下方"业务办理"板块里的"预约业务",进入预 约界面,点击"预约业务办理"进行预约。

| く 云浮市住房公积金管理中心 <u>久</u>                                                                                                    | X 预约业务          | ••• |
|----------------------------------------------------------------------------------------------------|-----------------|-----|
| <image/>                                                                                                    | 3 预约业务办理 認 我的预约 |     |
| 归集业务   提取业务   贷款业务   ② 预约业务   提取业务进度查询   Image: State State Sta |                 |     |

三、点击"预约业务类型",选择"公积金综合业务预 约"。点击下一步。 × 业务预约 Т 预约业务类型 公积金综合业务预约 н 1234 \rm 1、预约之后,根据实际情况可选择取消业务预 约,取消预约须在业务办理日期之前取消。预约 温馨提示: 日期未来办理的,则记录为违约,连续3次以上违 通过当前自助服务渠道申请"业务预约"业务,具体办理情况以 约,则15天内不可以再办理业务预约。2、用户 现场审核结果为准。 预约成功后请按预约时间携带相关申请 I 材料准时到预约网点办理业务。 可提前预约最近5个工作日以内的业务,起始日期 为当前日期的下一工作日日期。3、用户当前有 取消 确定 待办预约业务事项的,当前预约业务结束(办结 10过期)后才能再次申请办理业务预约。 预约业务类型 请选择 > (2)公积金综合业务预约 下一步

四、点击"预约业务网点"、"预约日期/当天剩余号 源",选择办理地点及预约时间,点击"下一步"。(云浮 市住房公积金业务办理已实现全市通办,缴存单位或职工可 选择就近的服务大厅预约办理)。

| × 业务预约                                                               |                        | 取消               |    |                  | 确定 |
|----------------------------------------------------------------------|------------------------|------------------|----|------------------|----|
| 1234                                                                 | )                      |                  |    |                  |    |
| 预约业务网点                                                               | 请选择 >                  |                  |    | 云浮市中心            |    |
| 预约日期 / 当天剩余号源                                                        | 请选择 >                  | (                | 2) | 云安管理部            |    |
|                                                                      |                        |                  |    | 新兴管理部            |    |
| 上一步                                                                  | 下一步                    |                  |    | 郁南管理部            |    |
| 温馨提示:<br>通过当前自助服务渠道申请"业务预约"业<br>现场审核结果为准。预约成功后请按预约<br>材料准时到预约网点办理业务。 | 务,具体办理情况以<br>约时间携带相关申请 | <br>取消<br>I<br>I |    |                  | 确定 |
|                                                                      |                        |                  | 2  | 020-08-14 / 剩余9人 |    |
|                                                                      |                        | 4                | 2  | 020-08-17 / 剩余9人 |    |
|                                                                      | i i                    |                  | 2  | 020-08-18 / 剩余9人 |    |

五、点击"预约时段/剩余号源",选择预约日期当天 到达服务大厅的时段,点击"确定"。若选择预约时段无误, 点击"下一步"。

|   | × 业务预约      |            | 取消  | 确定                 |
|---|-------------|------------|-----|--------------------|
|   | 02          | 3 4        |     |                    |
|   | 预约日期        | 2020-08-14 |     | 08:30-00:00 / 剩全5个 |
|   | 预约时段        |            | (2) | 15:30-16:00 / 剩余4个 |
| 1 | 预约时段 / 剩余号源 | 请选择 >      |     |                    |
|   | 上一步         | 下一步        |     |                    |

六、若您对预约信息确认无误,点击"完成"。

----

| × 业务预约 ····                         |             |  |
|-------------------------------------|-------------|--|
| 0 2                                 | 3 4         |  |
| <b>预约时间 2020-08-14</b> 1            | 15:30-16:00 |  |
| 预约原因 公积金综合业系<br>预约管理部 云安管理部<br>手机号码 | <b>务预约</b>  |  |
| 上一步                                 | 完成          |  |

预约成功后,将收到相应的信息推送。届时,到达预约的服 务大厅联系工作人员验证您的预约信息后取号优先办理。

## 操作指南

(撤销预约业务)

一、打开微信公众号,点击页面下方"业务办理"板块里的"预约业务",进入预约界面,点击"我的预约"查看预约情况。

| く 云浮市住房公积金管理中心 <u>人</u>                                     | ×             | 预约业务           |  |
|-------------------------------------------------------------|---------------|----------------|--|
| 2020年8月4日 17:47                                             | <b>《</b> 预约业组 | 客办理 3 🛛 🖓 我的预约 |  |
| 归集业务   提取业务   贷款业务   ② 预约业务   提取业务进度查询   账户查询 1 = 业务办理 = 其他 |               |                |  |

二、选择已预约的订单,点击"撤销",界面会弹出一个窗口,提示您撤销成功。

| ×            | 我的预约                   | ••• | ×             | 我的预约 ····              |
|--------------|------------------------|-----|---------------|------------------------|
| 预约编号         | 2008180180000000118    | 已预约 | ■ 预约编号        | 2008180180000000118    |
| 3053端 3      | 2021_01_11_14/30_15/30 |     | 预约状态          | 已预约                    |
| 」 火空 小 小 一 一 | /\10                   | >   | 预约原因          | 公积                     |
| 顶约关型         |                        |     | ▲ 预约时间        | 2021-01-11 14:30-15:30 |
| <u> </u>     | 云泾巾中心                  |     | <b>新</b> 约管理部 | 云浮市中心                  |
|              |                        |     |               | 撤销                     |